## 1)学生生活

.修学支援について Ι

社会で活躍できる技術者となるためには授業で知識を学ぶことだけではなく、大学生としての基本的 な修学能力を育成することも重要です。大学のカリキュラムを理解し、自ら修学計画を立案・実行して いくことも社会で活躍するための第一歩です。各項目をよく理解し、修学に役立ててください。

金沢工業大学の教育目標は「自ら考え行動する技術者」の育成であり、人間力豊かな技術者の育成を 目指しています。学力と人間力が不可分との観点から「学力×人間力(社会で活躍できる力)=総合力」 の形で能力を育むことができる学習プロセスに基づいた、「総合力」ラーニング型授業体制を提供する ことで、本学学生のみなさんが創造力豊かな技術者になるための努力を支援しています。

## <u>学生ポータル</u>

授業や成績など学生生活をおくる上で必要な情報は全て学生ポータルからアクセス可能です。 毎日必ず確認しましょう。

■学生ポータルログインページ

https://navi.mars.kanazawa-it.ac.jp/portal/student

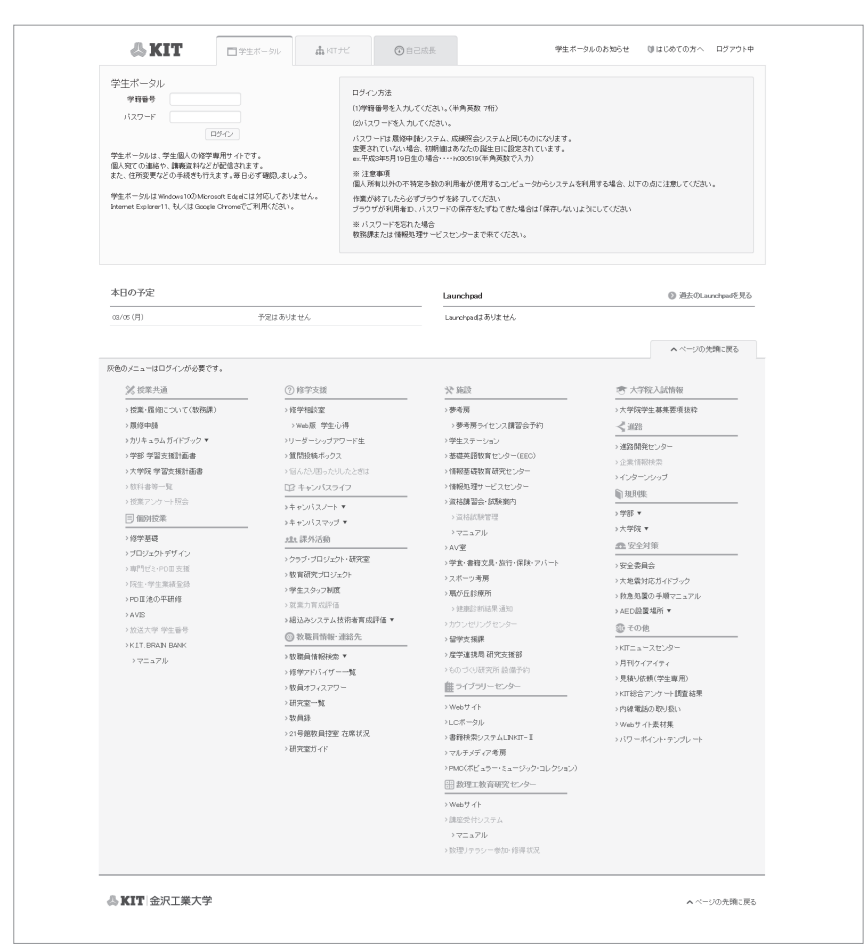

本学に入学すると学生ポータルアカウント(学籍番号と初期パスワード)が全員に付与されます。 ●学籍番号:半角数字7桁

●パスワード:半角英数 8 桁~ 32 桁 (例) Tar0H2804KiT

初期パスワードは生年月日 (例) 平成 10 年 8 月 14 日生の場合…h100814

個人情報が悪用されないように、容易に推測できないパスワードに定期的に変更し、自分の責任で 厳重に管理してください。

パスワードを忘れた場合、教務課(1号館2階)または情報処理サービスセンター(6号館2階) の窓口で相談してください。

## <u> K I Tナビ</u>

学生ポータルには、KIT ナビという機能があります。学生の皆さんが履修した科目が一目でわかる ようになっています。学生ポータルの KIT ナビのタブをクリックしてください。

| 🖧 KIT     | □ 学生ボータル | ぷ KITナビ             | ③ 自己成長             | 学生ボータルのお知らせ | 🔰 はじめての方へ | ▲ 工大 太郎(123456<br>(コウダイ タロウ/KOI | i7/3EM5-99)<br>UDAI TAROU) |
|-----------|----------|---------------------|--------------------|-------------|-----------|---------------------------------|----------------------------|
| 修学情報      | 工大太郎さんへの | )メッセージ              |                    |             | 3         | 「べて 未読 0 」                      | 既読                         |
| 時間割       |          |                     | 学生連絡               | 学部・学科・クラス連絡 | 授業連絡      | タイトル・発信部署検索                     | 0,                         |
| 1.00007   | 02/24(土) | 教育補助員急募!(「コン        | ビュータ操作の基礎」月曜2限ま    |             | 教務課       |                                 |                            |
| 西端黑素      | 02/23(金) | 本日2/23(金)8:30~2/27( | 火)12:00は平成29年度後学期の | 成績異議申立期間です  |           | 教務課                             |                            |
| 成績照会      | 02/20(尺) | クックバッド株式会社 学        | 内1Dayインターンシップ参加者制  | 苏隽          |           | 進路開発センター                        |                            |
| 成績照会(大学院) | 01/27(土) | OG-ARTS検定 結果通知      | コこついて              |             |           | 自己開発センター                        |                            |
| 履修申請      | 01/24(水) | 平成29年分源泉散収票に        | :DUT               |             |           | 人事課                             | ~                          |
| 履修申請(大学院) |          |                     |                    |             |           |                                 |                            |

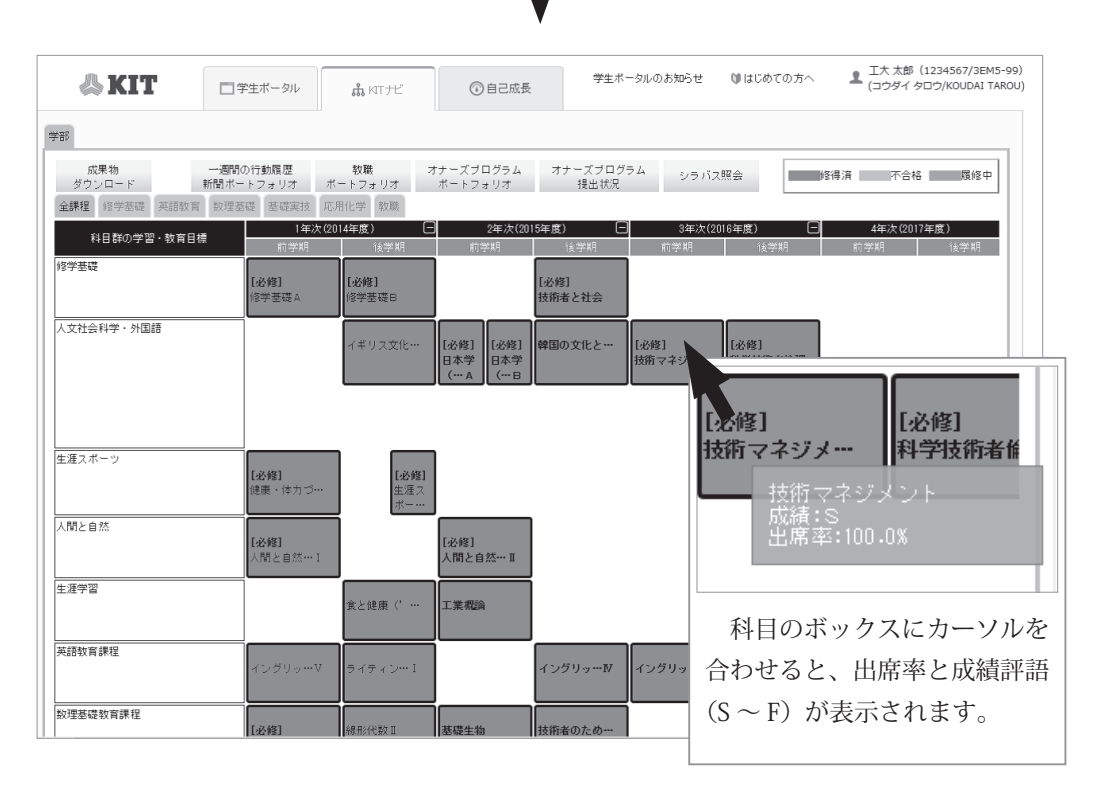

これまでに履修した科目が表示されています。青色は履修済みの科目、ピンク色は不合格の科目、 緑色は現在履修中の科目を表しています。また、各授業科目のボックスの上にカーソルを合わせると、 成績評語と出席率が表示されます。

KIT ナビは、e シラバスの入口にもなっています。各授業科目の名前をクリックすると、e シラバ スのページへ移動します。e シラバスについては、p. 44 を参照してください。

## 自己成長シート

学生ポータル上部の「自己成長」のタブをクリックすると、「自己成長シート」を参照できます。 自己成長シートには、履修科目や成績の情報だけでなく、学長褒賞や資格の取得情報なども記録・掲 載されます。定期的に確認し、自己の成長を振り返り、今後のさらなる成長に繋げていけるようにし ましょう。

| 🖧 KIT       | ■ 学生ボータル  | ,                  | ③ 自己成長              | 学生ボータルのお知らせ | ♥はじめての方へ | ▲ 工大 太郎(123<br>(コウダイ タロウ) | 4567/3EM5-99)<br>/KOUDAI TAROU) |
|-------------|-----------|--------------------|---------------------|-------------|----------|---------------------------|---------------------------------|
| 修学情報        | へんち 恵太 大工 | のメッセージ             |                     |             | 3        | へて 未読 0                   | 既読                              |
| 時間割         |           |                    | 学生連絡                | 学部・学科・クラス連絡 | 授業連絡     | タイトル・発信部署相                | 統へ                              |
| 11,000,072, | 02/24(土)  | 教育補助員急募 ! (「コン     | ビュータ操作の基礎」月曜2限ま     | たは3限担当)     |          | 教務課                       | ~                               |
| 田島県大        | 02/23(金)  | 本日2/23(金)8:30~2/27 | (火)12:00は平成29年度後学期の | )成績異議申立期間です |          | 教務課                       |                                 |
| 成績照会        | 02/20(尺)  | クックバッド株式会社 学       | 内1Dayインターンシップ参加者    | 募集          |          | 進路開発センター                  |                                 |
| 成績照会(大学院)   | 01/27(土)  | CG-ARTS検定 結果通知     | ロこついて               |             |          | 自己開発センター                  |                                 |
| 履修申請        | 01/24(水)  | 平成29年分源泉徽収票        | こついて                |             |          | 人事課                       | ~                               |
| 履修申請(大学院)   |           |                    |                     |             |          |                           |                                 |

| 学長褒賞の  | 内容と推薦条件、推 | 薦  |
|--------|-----------|----|
| 者等が表示さ | れます。      |    |
| ④資格取得状 | 況         |    |
| 受験した資  | 格とその合否、合格 | ιL |
| たポイント等 | が表示されます。  |    |
| ⑤課外活動状 | 況         |    |
| 活動期間、  | 活動内容等が表示さ | れ  |
| ます。    |           |    |
|        |           |    |

③学長褒賞取得状況

①修学履歴情報

修学アドバイザー、履修科目数、

進級条件、単位修得状況、課程別

**⑥インターンシップ** 参加した期間、企業名などが表示 されます。

【インターンシップ】

| 1787FXR/223                                                                                                    | Are stir - still                                                                                                    | Alteritis Para                                                                                                    |                                                                                                    |                                                                                                    |                                                                                                    |                                                                                                    | 12 4001 D 10                                                                                                    | AL MONTON                                                                                                    | 470                                                                                                    | SR BCANWA                                                                                                    | 001                                                                                                    |
|----------------------------------------------------------------------------------------------------|----------------------------------------------------------------------------------------------------|----------------------------------------------------------------------------------------------------|----------------------------------------------------------------------------------------------------|----------------------------------------------------------------------------------------------------|----------------------------------------------------------------------------------------------------|----------------------------------------------------------------------------------------------------|----------------------------------------------------------------------------------------------------|----------------------------------------------------------------------------------------------------|----------------------------------------------------------------------------------------------------|----------------------------------------------------------------------------------------------------|----------------------------------------------------------------------------------------------------|
| 01                                                                                                    | 13·前                                                                                                    | 1EM1                                                                                                    | <b>、</b><br>回太                                                                                                    | 狂素                                                                                                    | AT/17017                                                                                                    |                                                                                                    | 11                                                                                                    | Trans-Pay                                                                                                    | 97.9                                                                                                    | 21                                                                                                    | 3                                                                                                    |
| 02                                                                                                    | 13-後                                                                                                    | 1EM1                                                                                                    | 国本                                                                                                    | ····                                                                                                    |                                                                                                    |                                                                                                    | 11                                                                                                    |                                                                                                    | 97.6                                                                                                    | 23                                                                                                    | 3                                                                                                    |
| 03                                                                                                    | 14-前                                                                                                    | 2EM1                                                                                                    | 商井                                                                                                    | 清美                                                                                                    |                                                                                                    |                                                                                                    | 10                                                                                                    |                                                                                                    | 95.2                                                                                                    | 21                                                                                                    | 2                                                                                                    |
| 04                                                                                                    | 14.镜                                                                                                    | 2EM1                                                                                                    | 商井                                                                                                    | 清美                                                                                                    |                                                                                                    |                                                                                                    | 13                                                                                                    |                                                                                                    | 93.8                                                                                                    | 20                                                                                                    | 1                                                                                                    |
| 05                                                                                                    | 15・前                                                                                                    | 3EM1                                                                                                    | 眼訪書                                                                                                    | ₿ 仁                                                                                                    |                                                                                                    |                                                                                                    | 10                                                                                                    |                                                                                                    | 92.4                                                                                                    | 16                                                                                                    | 1                                                                                                    |
| 06                                                                                                    | 15- 後                                                                                                    | 3EM1                                                                                                    | 調道方言                                                                                                    | 18 仁                                                                                                    |                                                                                                    |                                                                                                    | 9                                                                                                    |                                                                                                    | 94.3                                                                                                    | 16                                                                                                    | 2                                                                                                    |
| 07                                                                                                    | 16・約                                                                                                    | 4EM1                                                                                                    |                                                                                                    |                                                                                                    |                                                                                                    |                                                                                                    | 3                                                                                                    |                                                                                                    | 93.8                                                                                                    | 4                                                                                                    | 1                                                                                                    |
| 08                                                                                                    | 16-铀                                                                                                    | 4EM1                                                                                                    |                                                                                                    |                                                                                                    |                                                                                                    |                                                                                                    | 1                                                                                                    |                                                                                                    | 100                                                                                                    | 8                                                                                                    | 4                                                                                                    |
|                                                                                                    |                                                                                                    |                                                                                                    |                                                                                                    | 维护                                                                                                    | 學単位数                                                                                                    |                                                                                                    |                                                                                                    |                                                                                                    |                                                                                                    | 128                                                                                                    | 2                                                                                                    |
|                                                                                                    |                                                                                                    |                                                                                                    |                                                                                                    | 服修条件·卒業                                                                                                    | に含めない単位数                                                                                                    | R.                                                                                                    |                                                                                                    |                                                                                                    |                                                                                                    | 0                                                                                                    |                                                                                                    |
| 【単位修得状<br>卒業専<br>最低単位                                                                                                    | 323 連級集件<br>1回の必要な<br>1数 124単位                                                                                                    | 18                                                                                                    | 8                                                                                                    | 16                                                                                                    | 8                                                                                                    |                                                                                                    | 68                                                                                                    |                                                                                                    |                                                                                                    | 6                                                                                                    |                                                                                                    |
|                                                                                                    | H应缩I等状况                                                                                                    | 18                                                                                                    | 8                                                                                                    | 16                                                                                                    | 8                                                                                                    |                                                                                                    | 68                                                                                                    |                                                                                                    |                                                                                                    | 10                                                                                                    |                                                                                                    |
|                                                                                                    | 目標單位                                                                                                    |                                                                                                    |                                                                                                    |                                                                                                    |                                                                                                    | 124                                                                                                    |                                                                                                    |                                                                                                    |                                                                                                    |                                                                                                    |                                                                                                    |
|                                                                                                    |                                                                                                    |                                                                                                    |                                                                                                    |                                                                                                    |                                                                                                    |                                                                                                    |                                                                                                    |                                                                                                    |                                                                                                    |                                                                                                    |                                                                                                    |
|                                                                                                    | 课程区公                                                                                                    |                                                                                                    | EL                                                                                                    | 日尾公                                                                                                    |                                                                                                    | NBM                                                                                                    | <b>新市市 前 (</b> 合                                                                                                    |                                                                                                    | 修得单位                                                                                                    |                                                                                                    | 課程共通                                                                                                    |
|                                                                                                    | 課程区分                                                                                                    |                                                                                                    | 科                                                                                                    | 目区分                                                                                                    |                                                                                                    | 科目群                                                                                                    | 最低單位                                                                                                    | 必修                                                                                                    | 修得单位<br>選択                                                                                                    | 승計                                                                                                    | 課程共通<br>対象単位                                                                                                    |
|                                                                                                    | 課程区分                                                                                                    | (哲学)                                                                                                    | 科 <br>医碳科目                                                                                                    | 目区分                                                                                                    | 经学基礎                                                                                                    | 相目跳                                                                                                    | 最低單位<br>6                                                                                                    | <b>必修</b><br>6                                                                                                    | 館得單位<br>選択<br>                                                                                                    | <b>승</b> 計<br>6                                                                                                    | 課程共通<br>対象單位                                                                                                    |
|                                                                                                    | 課程区分                                                                                                    | 怪学                                                                                                    | 科目                                                                                                    | 目区分                                                                                                    | 经学签礎<br>人文社会科学·                                                                                                    | <b>科目群</b><br>外国語                                                                                                    | 最低単位<br>6<br>10                                                                                                    | 必修<br>6<br>6                                                                                                    | 館得単位<br>選択<br>                                                                                                    | 음計<br>6<br>10                                                                                                    | 課程共通<br>対象單位                                                                                                    |
| 修学基礎数                                                                                                    | 課程区分                                                                                                    | 修学                                                                                                    | 料 <br>5礎科目<br>8成態礎科目                                                                                                    | 日区分                                                                                                    | 経学基礎<br>人文社会科学・<br>生涯スポーツ                                                                                                    | <b>#4日群</b><br>外国語                                                                                                    | 最低單位<br>6<br>10<br>2                                                                                                    | 必修<br>6<br>6<br>2                                                                                                    | 维得單位<br>選択<br><br>4<br>                                                                                                    | 合計<br>6<br>10<br>2                                                                                                    | 課程共通<br>対象單位                                                                                                    |
| 修学圣碟牧                                                                                                    | 課程区分                                                                                                    | 修学                                                                                                    | 料 <br>5歳科日<br>8歳基礎科目                                                                                                    | 日区分                                                                                                    | 69学基礎<br>人文社会科学・<br>生涯スポーツ<br>人間と自然<br>+ 75年973                                                                                                    | <b>44日群</b><br>外国語                                                                                                    | 最低単位<br>6<br>10<br>2<br>-                                                                                                    | 必修<br>6<br>6<br>2<br>一                                                                                                    | 館得單位<br>選択<br>4<br>                                                                                                    | 合計<br>6<br>10<br>2<br>一                                                                                                    | 課程共通<br>対象單位                                                                                                    |
| 修学要碰数                                                                                                    | 課程区分<br>育課程                                                                                                    | 修剪                                                                                                    | 料 <br>5週4日<br>11点2週4日                                                                                                    | 目区分                                                                                                    | 経学基礎<br>人文社会科学・<br>生涯スポーツ<br>人間と自然<br>生涯学習                                                                                                    | <b>科目群</b><br>外国語                                                                                                    | 最低單位<br>6<br>10<br>2<br>                                                                                                    | 必修<br>6<br>2<br>-<br>-                                                                                                    | 修得単位<br>選択<br>                                                                                                    | 6<br>10<br>2<br>-<br>2                                                                                                    | 課程共通<br>対象單位                                                                                                    |
| 修学签证数<br>英語教育課<br>和神楽に知                                                                                                    | 課程区分<br>育課程<br>程<br>室課程                                                                                                    | 修学:<br>人間<br>英語                                                                                                    | 料<br>5週科目<br>11成基礎科目<br>4日<br>5週24日                                                                                                 | 目区分                                                                                                    | 69学悪礎<br>人文社会科学・<br>生涯スポーツ<br>人間と自然<br>生涯学習<br>英語<br>約7世界に常                                                                                                    | <b>¥1日詳</b><br>外面語                                                                                                    |                                                                                                    | 必修<br>6<br>6<br>-<br>-<br>-                                                                                                    | 修得単位<br>選択<br>                                                                                                    | 合計<br>6<br>10<br>2<br>一<br>2<br>8                                                                                                    | 課程共通<br>対象單位                                                                                                    |
| 修学签碟数<br>英語教育課<br>数理签碟数                                                                                                    | 課程区分<br>育課程<br>程<br>育課程<br>音課程                                                                                                    | (6学)<br>人間<br>英語<br>教理:                                                                                                    | 科<br>「<br>「<br>「<br>「<br>「<br>「<br>「<br>「<br>「<br>「<br>「<br>「<br>「                                                                  | 目区分                                                                                                    | 45学夢聴 人文社会科学・ 生涯スポーツ 人間と自然 生活学習 実語 数理感症 要応 またます あたます あたます あたます あたます あたます あたます あたます                                                                                                    | <b>科目群</b><br>外国語                                                                                                    | 最低単位<br>6<br>10<br>2<br>-<br>-<br>8<br>16<br>8<br>8<br>8<br>8                                                                                                    | 必修<br>6<br>6<br>-<br>-<br>-<br>-<br>12<br>8                                                                                                    | 查得單位<br>選択<br>4<br>4<br><br>2<br>8<br>6<br>2                                                                                                    | 6<br>10<br>2<br>-<br>2<br>8<br>18                                                                                                    | 課程共通<br>対象單位                                                                                                    |
| 修学夢礎敬<br>英語敬育課<br>致理夢礎敬<br>基礎実於敬                                                                                                    | 課程区分<br>育課程<br>程<br>育課程<br>育課程                                                                                                    | 作学)<br>人間<br>英語<br>設理:<br>著項)                                                                                                    | 释日<br>8或基礎科目<br>13或基礎科目<br>14日<br>8礎科目<br>14技科目                                                                                     | 目区分                                                                                                    | <ul> <li>信学茶碟</li> <li>人文社会科学・</li> <li>生源スポーツ</li> <li>人間と自然</li> <li>生源寺習</li> <li>英語</li> <li>数理茶碟</li> <li>基礎実技</li> </ul>                                                                                                    | <b>科田詳</b><br>外回語                                                                                                    | 線紙単位<br>6<br>10<br>2<br>                                                                                                    | 必修<br>6<br>6<br>2<br>-<br>-<br>12<br>8<br>53                                                                                                    | 推得单位<br>第次<br>4<br>4<br>2<br>8<br>6<br>2<br>10                                                                                                    | 6<br>10<br>2<br><br>2<br>8<br>18<br>10<br>63                                                                                                    | 課程共通<br>対象單位                                                                                                    |
| 修学愿语数<br>英語教育課<br>数理愿语数<br>基礎実技数<br>専門教育課                                                                                                    | 課程区分<br>育課程<br>程<br>育課程<br>育課程<br>程<br>程                                                                                                    | 作学<br>人 四<br>英語<br>設理:<br>著項<br>第                                                                                                    |                                                                                                    | 日区分                                                                                                    | <ul> <li>作学茶碟</li> <li>人文社会科学・<br/>生涯スポーツ</li> <li>人前と自然</li> <li>生涯学習</li> <li>英語</li> <li>紋理茎碟</li> <li>茎碟実技</li> <li>専門</li> </ul>                                                                                                    | 转目数<br>外面語<br>(所屬字科)<br>(所屬字科)<br>(所屬字科)(外)                                                                                                    | 総統単位<br>6<br>10<br>2<br>                                                                                                    | 必修<br>6<br>6<br>2<br>-<br>-<br>-<br>12<br>8<br>53<br>53<br>-<br>-                                                                                          | 推得單位<br>第次<br>4<br>4<br><br>2<br>8<br>6<br>6<br>2<br>10<br>                                                                                                    | 6 10<br>2<br>                                                                                                    | 課程共通<br>対象單位                                                                                                    |
| 修学签碟数<br>英語数育課<br>数理签碟和技数<br>專門教育課                                                                                                    | 課程区分<br>育課程<br>程<br>育課程<br>育課程<br>2<br>2<br>2<br>2<br>2<br>2<br>2<br>2<br>2<br>2<br>2<br>2<br>2<br>2<br>2<br>2<br>2<br>2<br>2                                                                                                    | 作学)<br>人間<br>英語<br>数型:<br>表示<br>順門<br>順門                                                                                                    |                                                                                                    | 82.5                                                                                                    | 「将学葱碟<br>人文社会科学・<br>生涯スポーツ<br>人間と自然<br>生涯学習<br>英語<br>設理葱碟<br>巻切実技<br>専門<br>、<br>専門<br>フロジェクト                                                                                                    | (代題学科)<br>(代題学科)<br>(代題学科以外)                                                                                                    | 総批単位<br>6<br>10<br>2<br>                                                                                                    | 必修<br>6<br>2<br>-<br>-<br>-<br>12<br>8<br>8<br>3<br>-<br>-<br>9                                                                                            | 修得単位<br>発現<br>一<br>4<br>4<br>一<br>2<br>8<br>6<br>6<br>2<br>2<br>10<br>10<br>10<br>一<br>一<br>二<br>二<br>二<br>二<br>二<br>二<br>二<br>二<br>二<br>二<br>二<br>二<br>二<br>二<br>二<br>二<br>二 | 611<br>6<br>10<br>2<br>                                                                                                    | 課程共通<br>対象單位                                                                                                    |
| 修学签礎数<br>英語数育課<br>数理签礎数<br>基礎実技数<br>専門教育課                                                                                                    | 課程区分<br>育課程<br>程<br>育課程<br>算課程<br>程                                                                                                    | 作学<br>人間<br>英語<br>数型:<br>第門<br>面門<br>一                                                                                                    | 科<br>5-<br>(1) 成第編科目<br>1) 成第編科目<br>4-<br>10<br>(1) (1) (1)<br>4-<br>10<br>(1) (1)<br>(1)<br>(1)<br>(1)<br>(1)<br>(1)<br>(1)<br>(1) | 日区分                                                                                                    | 括学基礎<br>人文社会科学・<br>生涯スポーツ<br>人間と自然<br>生涯学習<br>英語<br>数理基礎<br>基礎実践<br>期門<br>単プロジェクト                                                                                                    | <b> </b>                                                                                                    | 総統神位<br>6<br>10<br>2<br><br>16<br>16<br>16<br>59<br><br>9<br>6<br>6                                                                                                    | <u>必修</u><br>6<br>2<br>2<br>一<br>一<br>12<br>8<br>8<br>3<br>3<br>一<br>9<br>9                                                                                | 修得単位<br>発現<br>                                                                                                    | 611<br>6<br>10<br>2<br>                                                                                                    | 課程共通<br>対象單位                                                                                                    |
| 修学葱碟牧<br>英語教育課<br>数理差碟牧<br>基礎実技教<br>專門教育課                                                                                                    | 課程区分<br>育課程<br>程<br>育課程<br>育課程                                                                                                    | 18学行<br>人内外<br>英国王<br>教授<br>王<br>王<br>王<br>王<br>王<br>王<br>王<br>王<br>王<br>王<br>王<br>王<br>王<br>王<br>王<br>王<br>王<br>王                                                                                                    | 科<br>8歳科日<br>1点蒸暖科日<br>4日<br>8歳科日<br>4日<br>11<br>11<br>11<br>11<br>11<br>11<br>11<br>11<br>11<br>1                                  | 目区分<br>]<br>]<br>目<br>日<br>日<br>日<br>日<br>日<br>日<br>日<br>日<br>日<br>日<br>〇<br>分                                                                                                    | パ学芸雄<br>人文社会科学・<br>生産スポーツ<br>人間と自然<br>生活学習<br>英語<br>短環基礎<br>基礎実績<br>電信<br>間門プロジェクト                                                                                                    | 44日詳<br>外面語<br>(外面学科)<br>(外面学科)(外)                                                                                                    | RBCW102 6 6 10 2 2 8 16 16 6 9 9 6 124                                                                                                    | 必修<br>6<br>6<br>2<br>2<br><br>12<br>8<br>8<br>5<br>3<br>5<br>3<br>9<br>9<br>9<br>9<br>9<br>6                                                               | 维得単位<br>選択<br><br>4<br><br>2<br>2<br>8<br>6<br>6<br>2<br>2<br>10<br><br>10<br><br><br>2<br>2<br>32                                                                            | 811<br>6<br>10<br>2<br>2<br>8<br>18<br>10<br>6<br>3<br>10<br>6<br>3<br>9<br>9<br>-                                                                                                    | 課程共通<br>対像單位                                                                                                    |
| 修学愿碍数<br>英語数育課<br>数理愿福数<br>基礎実技数<br>專門教育課                                                                                                    | 課程区分<br>育課程<br>程<br>實課程<br>算課程<br>2<br>2                                                                                                    | <ul> <li>(空空)</li> <li>人口(1)</li> <li>英山谷</li> <li>英山谷</li> <li>英山谷</li> <li>英山谷</li> <li>英山谷</li> <li>英山谷</li> <li>東京</li> <li>東京<!--</td--><td>構<br/>構<br/>構<br/>構<br/>構<br/>構<br/>構<br/>構<br/>構<br/>構<br/>構<br/>構<br/>構</td><td>目区分<br/>]<br/>]<br/>目<br/>記代通<br/>合計<br/>含かない単位数</td><td>何学業礎<br/>人文社会科学・<br/>生産スポッツ<br/>生産スポッツ<br/>大和と自然<br/>生活学習<br/>英語<br/>教理感覚<br/>教理感覚<br/>務<br/>専門<br/>同プロジェクト</td><td>#日間が<br/>外回語<br/>(代題学科)<br/>(代題学科以外))、</td><td>総統単位<br/>6<br/>10<br/>2<br/>2<br/><br/>8<br/>8<br/>16<br/>6<br/>8<br/>9<br/>9<br/>6<br/>6<br/>124<br/>1<br/>1<br/>1<br/>1<br/>1<br/>1<br/>1<br/>1<br/>1<br/>1<br/>1<br/>1<br/>1<br/>1<br/>1<br/>1<br/>1<br/>1</td><td>必修<br/>6<br/>6<br/>2<br/>2<br/><br/>12<br/>8<br/>8<br/>5<br/>3<br/>5<br/>3<br/>9<br/>9<br/>9<br/>9<br/>9<br/>9<br/>9</td><td>第四単位<br/>第四十二<br/>第四十二<br/>第四十二<br/>第四十二<br/>第四十二<br/>第四十二<br/>第四十二<br/>第四十二</td><td>811<br/>6<br/>10<br/>2<br/>2<br/>8<br/>18<br/>10<br/>60<br/>60<br/>-<br/>9<br/>9<br/>-<br/>128<br/>1</td><td>課程共通<br/>対像單位</td></li></ul>                                                                                                    | 構<br>構<br>構<br>構<br>構<br>構<br>構<br>構<br>構<br>構<br>構<br>構<br>構                                                                       | 目区分<br>]<br>]<br>目<br>記代通<br>合計<br>含かない単位数                                                                                                    | 何学業礎<br>人文社会科学・<br>生産スポッツ<br>生産スポッツ<br>大和と自然<br>生活学習<br>英語<br>教理感覚<br>教理感覚<br>務<br>専門<br>同プロジェクト                                                                                                    | #日間が<br>外回語<br>(代題学科)<br>(代題学科以外))、                                                                                                    | 総統単位<br>6<br>10<br>2<br>2<br><br>8<br>8<br>16<br>6<br>8<br>9<br>9<br>6<br>6<br>124<br>1<br>1<br>1<br>1<br>1<br>1<br>1<br>1<br>1<br>1<br>1<br>1<br>1<br>1<br>1<br>1<br>1<br>1                                                                                                    | 必修<br>6<br>6<br>2<br>2<br><br>12<br>8<br>8<br>5<br>3<br>5<br>3<br>9<br>9<br>9<br>9<br>9<br>9<br>9                                                          | 第四単位<br>第四十二<br>第四十二<br>第四十二<br>第四十二<br>第四十二<br>第四十二<br>第四十二<br>第四十二                                                                                                    | 811<br>6<br>10<br>2<br>2<br>8<br>18<br>10<br>60<br>60<br>-<br>9<br>9<br>-<br>128<br>1                                                                                                    | 課程共通<br>対像單位                                                                                                    |
| 修学签碟数<br>英語教育課<br>数理签碟数<br>著碟美技数<br>專門教育課                                                                                                    | 課程区分<br>育課程<br>程<br>育課程<br>育課程<br>程                                                                                                    | (信字)<br>人間)<br>英語<br>設理:<br>基礎<br>単門)<br>単門)                                                                                                    | 株1<br>8 辺科目<br>1 成 想 辺科目<br>1 日<br>1 日<br>1 日<br>1 日<br>1 日<br>1 日<br>1 日<br>1 日                                                    | 8区分<br>1<br>日<br>日<br>県<br>北通<br>合計<br>合計<br>合計<br>の<br>(以単位数                                                                                                    | 約学券礎<br>人文社会科学・<br>生況スポーツ<br>人校社自然<br>生活学習<br>実活<br>設理務礎<br>教理務礎<br>教理務礎<br>務構<br>教理務礎<br>務構<br>教理務礎<br>教理務礎<br>の<br>の<br>の<br>の<br>の<br>の<br>の<br>(<br>)<br>、<br>(<br>)<br>、<br>(<br>)<br>、<br>(<br>)<br>、<br>(<br>)<br>、<br>(<br>)<br>、<br>(<br>)<br>、<br>(<br>)<br>、<br>(<br>)<br>、<br>(<br>)<br>、<br>(<br>)<br>、<br>(<br>)<br>、(<br>)<br>、(<br>)<br>、(<br>)<br>、(<br>)<br>、(<br>)<br>、(<br>)<br>、(<br>)<br>、(<br>)<br>、(<br>)<br>、(<br>)<br>、(<br>)<br>、(<br>)<br>、)<br>、(<br>)<br>、(<br>)<br>)、(<br>)<br>(<br>)<br>(<br>)<br>)<br>(<br>)<br>(<br>)<br>(<br>)<br>)                                                                                                    | H日に     小国語     (パ語学科)     (パ語学科)     (パ語学科)     (パ語学科)     (パ語学科)                                                                                                    | 総統部位<br>6<br>10<br>2<br>2<br><br>8<br>16<br>8<br>8<br>59<br><br>9<br>6<br>6<br>124<br>                                                                                                    | 必修<br>6<br>6<br>2<br>2<br>-<br>-<br>-<br>-<br>-<br>-<br>-<br>-<br>-<br>-<br>-<br>-<br>-<br>-<br>-<br>-                                                     | 推得単位                                                                                                    | 6<br>10<br>2<br><br>8<br>8<br>18<br>10<br>63<br><br>9<br>9<br>9<br><br>129<br>1                                                                                                    | 課程共通<br>対像單位                                                                                                    |
| 综学签礎数<br>英語教育課<br>数理签礎如此数<br>專門教育課<br>(学長教育教                                                                                                    | 課程区分<br>育課程<br>育課程<br>算課程<br>程<br>(事誌兄) 学長:                                                                                                    | (1997)<br>人内的<br>約3%<br>第433<br>第433<br>第433<br>第433<br>第433<br>第433<br>第433<br>第4                                                                                                    | 料<br>5 辺科目<br>4 目<br>5 辺科目<br>4 目<br>5 辺科目<br>4 目<br>7 ロジェント利<br>連載・卒業に                                                             | 8区分<br>1<br>1<br>日区分<br>1<br>日<br>日<br>日<br>日<br>日<br>日<br>日<br>日<br>日<br>日<br>日<br>日<br>日<br>日<br>日<br>日<br>日<br>日                                                                                                    | 信学茶道<br>人文文会科学・<br>生産スポージ<br>人内化自然<br>生活学業<br>英語<br>製造整道<br>製造整道<br>製造整道<br>着花実代<br>専門<br>「<br>ロジェク)                                                                                                    | #日日<br>外回該<br>(所属学科)<br>(所属学科)(5))                                                                                                    | 総成単位<br>6<br>10<br>2<br>-<br>-<br>-<br>-<br>-<br>-<br>-<br>-<br>-<br>-<br>-<br>-<br>-<br>-<br>-<br>-<br>-<br>-                                                                                                    | 必修<br>6<br>6<br>2<br>2<br><br>12<br>12<br>8<br>53<br>53<br><br>9<br>9<br>6<br>6<br>                                                                        | <u>維得単位</u><br><u>第</u> 訳<br><br>4<br><br>2<br>8<br>6<br>2<br>10<br><br><br>32<br>1<br>32<br>1                                                                                | 6<br>10<br>2<br><br>2<br>8<br>18<br>10<br>63<br><br>9<br>9<br><br>120<br>1                                                                                                    | 課程共通<br>対象單位                                                                                                    |
| 终学悲谋牧<br>英语牧育課<br>致理想提收<br>那門牧育課<br>No 別                                                                                                    | 課程区分<br>育課程<br>程<br>育課程<br>程<br>程<br>日村                                                                                                    | (1997)<br>人内<br>(1997)<br>(1997)<br>(199       | 科<br>5 辺科目<br>1 辺茎辺科目<br>5 辺科目<br>5 辺科目<br>4 目<br>1 ロリェクト利<br>連載・卒業に<br>コード                                                         | 8回分<br>1日<br>日本<br>日本<br>日本<br>日本<br>日本<br>日本<br>日本<br>日本<br>日本<br>日本<br>日本<br>日本<br>日本                                                                                                    | 信学系導<br>人文社会科学<br>生産スポージ<br>人校と自然<br>生産学習<br>実種<br>数理等導<br>系様<br>間門<br>一切ジェクト                                                                                                    | (内田学年1)<br>(内田学年1)<br>(内田学年1)<br>(内田学年1)(5))                                                                                                    | AA.<br>4880.4400<br>                                                                                                    | 必修<br>6<br>6<br>2<br>-<br>-<br>-<br>12<br>8<br>8<br>53<br>-<br>-<br>9<br>9<br>-<br>-<br>6<br>6<br>-<br>-<br>-<br>-<br>-<br>-<br>-<br>-<br>-<br>-<br>-<br>- | 理得単位<br>選択<br><br>4<br><br><br>2<br>8<br>6<br>2<br>2<br>10<br><br><br>32<br>1                                                                                                 | 6<br>10<br>2<br>2<br>8<br>18<br>10<br>6<br>10<br>2<br>2<br>8<br>10<br>10<br>12<br>1<br>1<br>1<br>1<br>1<br>1<br>1<br>1<br>1<br>1<br>1<br>1<br>1                                                                                                    | 課股 於通<br>対像單位                                                                                                    |
| 培学茶様数<br>実語数算法<br>数理述様数<br>数理述様数<br>数理<br>「教育課<br>「教育課<br>「教育課<br>「教育課 」<br>「、教育課 」<br>「、教育書 」<br>「、教育】 」<br>「、教育】 」<br>「 、教育】 」<br>「 、教育】 」<br>「 、教育】 」<br>「 、<br>」<br>「 、教育】 」<br>「 、<br>」<br>「 、<br>」<br>「 、<br>」<br>「 、<br>」<br>「 、<br>」<br>「 、<br>」<br>「 、<br>」<br>「 、<br>」<br>「 、<br>」<br>「 、<br>」<br>「 、<br>」 」 | 課程区分<br>育課程<br>資課程<br>育課程<br>程<br>明記21 学長:<br>日存<br>日存                                                                                                    | 伊学(<br>人 四)<br>  天正日<br>  石(市)<br>  田(市)<br>  田()<br>  田()<br>  田()<br>  田()<br>  田()<br>  田()<br>  田()<br>  田()<br>  田()<br>  田()<br>  田()<br>  田()<br>  田()<br>  田()<br>  田()<br>  田()<br>  田()<br>  田()<br> |                                                                                                    | 8回分<br>1<br>1<br>1<br>1<br>1<br>1<br>1<br>1<br>1<br>1<br>1<br>1<br>1<br>1<br>1<br>1<br>1<br>1<br>1                                                                                                    | 将学芸语<br>人文文会科学-<br>生況ンボーツ<br>人文社会科学-<br>生活学習<br>英語<br>校理芸術<br>期門<br>期門プロジェクト<br>上期指い、のPAF                                                                                                    | H日に     パロ目目     (パヨッテキュ)     (パヨッテキュ)     (パヨッテキュント)     ・     ・     ・     ・     ・     ・     ・     ・     ・     ・     ・     ・     ・     ・     ・     ・     ・     ・     ・     ・     ・     ・     ・     ・     ・     ・     ・     ・     ・     ・     ・     ・     ・     ・     ・     ・     ・     ・     ・     ・     ・     ・     ・     ・     ・     ・     ・     ・     ・     ・     ・     ・     ・     ・     ・     ・     ・     ・     ・     ・     ・     ・     ・     ・     ・     ・     ・     ・     ・     ・     ・     ・     ・     ・     ・     ・     ・     ・     ・     ・     ・     ・     ・     ・     ・     ・     ・     ・     ・     ・     ・     ・     ・     ・     ・     ・     ・     ・     ・     ・     ・     ・     ・     ・     ・     ・     ・     ・     ・     ・     ・     ・     ・     ・     ・     ・     ・     ・     ・     ・     ・     ・     ・     ・     ・     ・     ・     ・     ・     ・     ・     ・     ・     ・     ・     ・     ・     ・     ・     ・     ・     ・     ・     ・     ・     ・     ・     ・     ・     ・     ・     ・     ・     ・     ・     ・     ・     ・     ・     ・     ・     ・     ・     ・     ・     ・     ・     ・     ・     ・     ・     ・     ・     ・     ・     ・     ・     ・     ・     ・     ・     ・     ・     ・     ・     ・     ・     ・     ・     ・     ・     ・     ・     ・     ・     ・     ・     ・     ・     ・     ・     ・     ・     ・     ・     ・     ・     ・     ・     ・     ・     ・     ・     ・     ・     ・     ・     ・     ・     ・     ・     ・     ・     ・     ・     ・     ・     ・     ・     ・     ・     ・     ・     ・     ・     ・     ・     ・     ・     ・     ・     ・     ・     ・     ・     ・     ・     ・     ・     ・     ・     ・     ・     ・     ・     ・     ・     ・     ・     ・     ・     ・     ・     ・     ・     ・     ・     ・     ・     ・     ・     ・     ・     ・     ・     ・     ・     ・     ・     ・     ・     ・     ・     ・     ・     ・     ・     ・     ・     ・     ・     ・     ・     ・     ・     ・     ・     ・     ・     ・     ・     ・     ・     ・     ・     ・     ・     ・     ・     ・     ・     ・     ・     ・     ・     ・     ・     ・     ・     ・     ・     ・     ・     ・     ・     ・     ・     ・     ・     ・    | 教授学校<br>6<br>10<br>10<br>2<br>2<br><br>6<br>16<br>16<br>6<br>6<br>6<br>6<br>6<br>9<br>9<br>6<br>6<br>10<br>2<br>2<br>2<br>2<br>10<br>2<br>2<br>10<br>2<br>10<br>2<br>10<br>2<br>10                                                                                                    | <u>必</u> 権<br>6<br>6<br>2<br>2<br><br>-<br>-<br>12<br>8<br>8<br>53<br><br>9<br>9<br>9<br><br>9<br>6<br>6<br>                                               | 理得単位<br>選択<br><br>4<br><br><br><br><br><br>                                                                                                    | 611<br>6<br>10<br>2<br>8<br>10<br>10<br>63<br><br>120<br>120                                                                                                    | 課程共通<br>対象単位                                                                                                    |
| 修学茶碟牧<br>英語牧育課<br>助理茶碟牧<br>基礎実技牧<br>期門牧育課<br>No 期<br>1 01<br>2 02                                                                                                    | 課程区分<br>育課程<br>程<br>育課程<br>程<br>2013/00/25<br>2014/04/04                                                                                                    |                                                                                                    |                                                                                                    | 82.55<br>8<br>8<br>8<br>8<br>9<br>9<br>9<br>9<br>9<br>9<br>9<br>9<br>9<br>9<br>9<br>9<br>9<br>9<br>9                                                                                                    | (中学道道<br>人文社会科学・<br>生況スポーン<br>人材社会話<br>生活学習<br>来経<br>思想理論<br>医症実性<br>期門<br>コリンニクト                                                                                                    |                                                                                                    | AA<br>AA<br>165<br>165<br>165<br>165<br>165<br>165<br>165<br>165<br>165<br>165                                                                                                    | 水相<br>6<br>6<br>2<br>2<br><br>-<br>-<br>-<br>-<br>2<br>8<br>8<br>5<br>3<br><br>-<br>9<br>9<br>9<br>6<br>6<br>-<br>-<br>-                                   | 理得単位<br>源訳<br><br>4<br><br>2<br>8<br>6<br>6<br>2<br>2<br>10<br>6<br>6<br>2<br>2<br>10<br>6<br>6<br>2<br>2<br>10<br>9<br>6<br>3<br>2<br>1<br>1                                 | 611<br>0<br>10<br>2<br>8<br>10<br>10<br>63<br><br>9<br><br>129<br>1                                                                                                    | <b>課収共通</b><br>対象単位                                                                                                    |
| (容学 否認数<br>英語 数百課<br>数理 否認数<br>期門 数百課<br>No 期<br>1 01<br>2 02<br>3 02<br>4 02                                                                                                    | 課程区分<br>育課程<br>程<br>育課程<br>管<br>課程<br>2013/06/25<br>2013/06/25<br>2013/06/25                                                                                                    |                                                                                                    |                                                                                                    | <ul> <li>目に分</li> <li>目</li> <li>取決測</li> <li>(日本)</li> <li>(日本)</li> <li>(日</li></ul>                                                                                                    |                                                                                                    | 代目に     (パ語学科)     (パ語学科)     (パ語学科)     (パ語学科)     (パ語学科)     (パ語学科)     (パ語学科)     (パ語学科)     (パ語学科)     (パ語学科)     (パ語学科)     (パ語学科)     (パ語)     (パ語)   | 税法(単位)                                                                                                    | ★2件<br>6<br>7<br>7<br>7<br>7<br>7<br>7<br>7<br>7<br>7<br>7<br>7<br>7<br>7                                                                                  | 療得単位<br>剤収<br>4<br>4<br><br>2<br>8<br>6<br>6<br>6<br>6<br>7<br>2<br>10<br>10<br><br><br>2<br>2<br>1<br>1                                                                      | 6 10<br>2<br>2<br>3<br>18<br>10<br>63<br>10<br>63<br>-<br>-<br>9<br>9<br>-<br>1209<br>1                                                                                                    | (課税共通<br>対象単位)<br>第二章<br>第二章<br>第二章<br>第二章<br>第二章<br>第二章<br>第二章<br>第二章<br>第二章<br>第二章                                                                                                    |
| (容学签礎数<br>実通数算法<br>数理委礎数<br>務確実技数<br>期門当数育課<br>No 期<br>1 00<br>2 02<br>3 02<br>4 02<br>5 02                                                                                                    | 課程区分<br>再課程<br>程<br>算課程<br>程<br>(情記に兄) 学長:<br>日村<br>2013/00/25<br>2013/00/05<br>2013/00/05<br>2013/00/05<br>2013/00/05                                                                                                    |                                                                                                    |                                                                                                    | 日区分 日 日 日 日 日 日 日 日 日 日 日 日 日 日 日 日 日 日 日 日 日 日 日 日 日 日 日 日 日 日 日 日 日 日 日 日 日 日 日 日 日 日 日 日 日 日 日 日 日 日 日 日 日 日 日 日 日 日 日 日 日 日 日 日 日 日 日 日 日 日 日 日 日 日 日 日 日 日 日 日 日 日 日 日 日 日 <p日< p=""> <p日< p=""> <p日< p=""> 日 <p日< p=""> <p日< p=""> <p日< p=""> 日 <p日< p=""> <p日< p=""> 日 <p日< p=""> <p日< p=""> <p日< p=""> 日 <p日< p=""> <p日< p=""> <p日< p=""> 日 <p日< p=""> <p日< p=""> 日 <p日< p=""> <p日< p=""> <p日< p=""> 日 <p日< p=""> <p日< p=""> 日 <p日< p=""> <p日< p=""> <p日< p=""> <p日< p=""> <p日< p=""> 日 <p日< p=""> <p日< p=""> <p日< p=""> <p日< p=""> <p日< p=""> <p日< p=""> <p日< p=""> <p日< p=""> <p日< p=""> <p日< p=""> 日 <p日< p=""> <p日< p=""> 日 <p日< p=""> <p日< p=""> <p日< p=""> <p日< p=""> <p日< p=""> <p日< p=""> <p日< p=""> <p日< p=""> <p日< p=""> <p日< p=""> <p日< p=""> <p日< p=""> <p日< p=""> <p日< p=""> <p日< p=""> <p日< p=""> 日 <p日< p=""> <p日< p=""> <p日< p=""> 日 <p日< p=""> <p日< p=""> <p日< p=""> 日 <p日< p=""> <p日< p=""> <p日< p=""> <p日< p=""> 日 <p日< p=""> <p日< p=""> <p日< p=""> 日 <p日< p=""> <p日< p=""> <p日< p=""> <p日< p=""> <p日< p=""> 日 <p日< p=""> <p日< p=""> <p日< p=""> <p日< p=""> <p日< p=""> <p日< p=""> <p日< p=""> <p日< p=""> <p日< p=""> <p日< p=""> <p日< p=""> <p日< p=""> <p日< p=""> <p日< p=""> <p日< p=""> <p日< p=""> <p日< p=""> <p日< p=""> 日 <p日< p=""> <p日< p=""> <p日< p=""> <p日< p=""> <p日< p=""> <p日< p=""> <p日< p=""> <p日< p=""> <p日< p=""> 日 <p日< p=""> <p日< p=""> <p日< p=""> <p日< p=""> <p日< p=""> <p日< p=""> <p日< p=""> 日 <p日< p=""> <p日< p=""> <p日< p=""> <p日< p=""> 日 <p日< p=""> <p日< p=""> <p日< p=""> <p日< p=""> 日 <p日< p=""> <p日< p=""> <p日< p=""> 日 <p日< p=""> <p日< p=""> 日 <p日< p=""> <p日< p=""> 日 <p日< p=""> <p日< p=""> <p日< p=""> 日 日 <p日< p=""> <p日< p=""> <p日< p=""></p日<></p日<>                                                                                                    |                                                                                                    | <b>料日詳</b>                                                                                                    | JA.<br>1757<br>1757<br>1 | 20年<br>6<br>9<br>2<br>12<br>12<br>8<br>8<br>8<br>8<br>8<br>8<br>9<br>9<br>9<br>9<br>9<br>9<br>9<br>9<br>9<br>9<br>9<br>9<br>9                              | 擁得単位<br>第次<br>                                                                                                    | 6 10<br>2<br>-<br>-<br>2<br>8<br>10<br>10<br>60<br>-<br>-<br>120<br>1                                                                                                    | 取<br>先                                                                                                    |
| (学学部语数<br>英語教育課<br>助理部语数<br>期产物政策課<br>No 期<br>1 01<br>2 02<br>4 04<br>5 07<br>6 00                                                                                                    | 課程区分<br>算課程<br>算課程<br>2013/00/25<br>2014/04/04<br>2015/04/04<br>2015/04/04<br>2015/04/04                                                                                                    |                                                                                                    | 料<br>                                                                                                    | 日区分           日         日           日         日           日                                                                                                    | 村学学研                                                                                                    | F(日間)     P(目前)     (の)(黒(学科)     (の)(黒(学科)     (の)(黒(学科)     (の)(黒(学科)     (の)(黒(学科)     (の)(ニ((ない)))     (の)(ニ((ない)))     (の)(ニ((ない)))     (の)(ニ((ない)))     (つ)(ニ((ない)))     (つ)(ニ(((t))))     ((t)((t))))     ((t)((t))))     ((t)((t))))     ((t)((t))))     ((t)((t))))     ((t)((t))))     ((t)((t))))     ((t)((t))))     ((t)((t))))     ((t)((t))))     ((t)((t))))     ((t)((t))))     ((t)((t))))     ((t)((t))))     ((t)((t))))     ((t)((t))))     ((t)((t)))))     ((t)((t)))))     ((t)((t)))))     ((t)((t)))))     ((t)((t)))))     ((t)((t)))))     ((t)((t)))))     ((t)((t)))))     ((t)((t)))))     ((t)((t))))))     ((t)((t))))))     ((t)((t))))))))))                                                                                                    | 設成単位<br>6<br>10<br>10<br>2<br>2<br><br><br><br><br><br><br><br><br>-                                                                                                    | 20年<br>6<br>6<br>2<br>1<br>1<br>2<br>1<br>2<br>5<br>3<br>-<br>-<br>-<br>9<br>9<br>9<br>-<br>-<br>-<br>-<br>-<br>-<br>-<br>-<br>-<br>-<br>-<br>-<br>-       | 擁持单位<br>測訳<br>                                                                                                    | 311       6       10       2       0       10       63                                                                                                    | 課収共通<br>対象単位<br>構築者<br>高野 則之<br>島谷 祐可<br>大田 頃秋<br>山田 厚信<br>中田 栗信                                                                                                    |
| 焼学悪磁数<br>英語数算課<br>数理悪磁数<br>数理素数数<br>調門数算課<br>No 期<br>1<br>1<br>2<br>02<br>3<br>02<br>4<br>4<br>4<br>4<br>5<br>07<br>6<br>6<br>00<br>7<br>00                                                                                                    | 課程区分<br>有課程<br>程<br>有課程<br>理<br>理<br>理<br>2013/00/23<br>2013/00/23<br>2013/00/23<br>2015/00/23<br>2015/00/23<br>2015/00/21<br>2017/00/13                                                                                                    |                                                                                                    | <br>日<br>日<br>日<br>日<br>日<br>日<br>日<br>日<br>日<br>日<br>日<br>日<br>日                                                                   | 日区分 日区分 日区分 日 日 日 日 日 日 日 日 日 日 日 日 日 日 日 日 日 日 日 日 日 日 日 日 日 日 日 日 日 日 日 日 日 日 日 日 日 日 日 日 日 日 日 日 日 日 日 日 日 日 日 日 日 日 日 日 日 日 日 日 日 日 日 日 日 日 日 日 日 日 日 日 日 日 日 日 日 日 日 日 日 日 日 日 日 日 日 日 日 日 日 日 日 日 日 日 日 日 日 日 日 日 日 日 日 日 日 <p日< p=""> <p日< p=""> <p日< p=""> <p日< p=""> <p日< p=""> 日 <p日< p=""> <p日< p=""> <p日< p=""> <p日< p=""> 日 <p日< p=""> <p日< p=""> <p日< p=""> <p日< p=""> <p日< p=""> <p日< p=""> 日 <p日< p=""> <p日< p=""> <p日< p=""> <p日< p=""> 日 <p日< p=""> <p日< p=""> <p日< p=""> <p日< p=""> <p日< p=""> <p日< p=""> <p日< p=""> <p日< p=""> <p日< p=""> <p日< p=""> <p日< p=""> <p日< p=""> <p日< p=""> <p日< p=""> <p日< p=""> <p日< p=""> 日 <p日< p=""> <p日< p=""> <p日< p=""> <p日< p=""> <p日< p=""> <p日< p=""> 日 <p日< p=""> <p日< p=""> <p日< p=""> 日 <p日< p=""> <p日< p=""> <p日< p=""> 日 <p日< p=""> <p日< p=""> 日 <p日< p=""> <p日< p=""> <p日< p=""> <p日< p=""> <p日< p=""> <p日< p=""> <p日< p=""> 日 <p日< p=""> <p日< p=""> <p日< p<="" td=""><td></td><td>我目前     分面語     (パ風学科)     (パ風学科)     (パ風学科)     (パ風学科)     (パ風学科)     (パ風学科)     (パ風学科)     (パ風学科)     (パ風学科)     (パ風学科)     (パ風学科)     (パートのもののの)     (パートのもの)     (パートのもの)     (パートの     (パートのもの)     (パートのもの)     (パートのもの)     (パートのもの)     (パートのもの)     (パートのもの)     (パートの     (パートの     (パートの     (パートの     (パートの     (パート</td><td>総成単位<br/>6<br/>10<br/>10<br/>2<br/>2<br/><br/><br/><br/><br/><br/><br/><br/><br/><br/><br/></td><td>必修<br/>6<br/>6<br/>2<br/><br/><br/><br/>12<br/>8<br/>53<br/><br/>9<br/><br/><br/><br/><br/><br/></td><td>擁得单位<br/>選択<br/></td><td>6         6           10         2            2           0         1           10         1</td><td>課程共通<br/>対象單位<br/>推興者<br/>高野 制花の<br/>大田 開設<br/>山澤 道<br/>山野 悪活<br/>山野 悪活</td></p日<></p日<> |                                                                                                    | 我目前     分面語     (パ風学科)     (パ風学科)     (パ風学科)     (パ風学科)     (パ風学科)     (パ風学科)     (パ風学科)     (パ風学科)     (パ風学科)     (パ風学科)     (パ風学科)     (パートのもののの)     (パートのもの)     (パートのもの)     (パートの     (パートのもの)     (パートのもの)     (パートのもの)     (パートのもの)     (パートのもの)     (パートのもの)     (パートの     (パートの     (パートの     (パートの     (パートの     (パート | 総成単位<br>6<br>10<br>10<br>2<br>2<br><br><br><br><br><br><br><br><br><br><br>                                                                                                    | 必修<br>6<br>6<br>2<br><br><br><br>12<br>8<br>53<br><br>9<br><br><br><br><br><br>                                                                            | 擁得单位<br>選択<br>                                                                                                    | 6         6           10         2            2           0         1           10         1                                                                                                    | 課程共通<br>対象單位<br>推興者<br>高野 制花の<br>大田 開設<br>山澤 道<br>山野 悪活<br>山野 悪活                                                                                                    |
| 場学委選数<br>実話を支援<br>要求<br>支援<br>支援<br>支援<br>支援<br>支援<br>支援<br>支援<br>支                                                                                                    | 課程区分<br>算課程<br>程<br>管理<br>2013/00/25<br>2013/00/25<br>2013/00/25<br>2013/00/25<br>2013/00/25<br>2013/00/25<br>2013/00/21<br>2013/00/13<br>2013/00/13                                                                                                    |                                                                                                    | 日日<br>日日<br>日日<br>日日<br>日日<br>日日<br>日日<br>日日<br>日日<br>日日                                                                            | 日区分           日         日           日         日           中町町に244日以         日           中町町に244日以         日           中町町に244日以         日           中町町に244日以         日           中町町に244日以         日           中町町に244日以         日           中町町に244日以         日           中町町に244日以         日           中町町に244日以         日           中町町に244日以         日           中町町に244日以         日           中町町に244日以         日           中町町に244日以         日           日         日           日         日                                                                                                    | ポッ学項     パッ学項     イン文法会科学     エスボーン     人文法会科学     エスボーン     人文法会科学     エスボーン     人育     オー     オー | <b>14日日</b>                                                                                                    | 除着べ来<br>()<br>()<br>()<br>()<br>()<br>()<br>()<br>()<br>()<br>()<br>()<br>()<br>()                                                                                                    | 2018<br>6<br>2<br>                                                                                                    | 總得単位<br>選択<br>                                                                                                    | 611<br>0<br>10<br>10<br>2<br>2<br>0<br>8<br>10<br>10<br>10<br>10<br>10<br>10<br>10<br>10<br>10<br>10                                                                                                    | 課程共通<br>対象単位                                                                                                    |
| (学学茶味歌)<br>発送教育課<br>新研算法教育課<br>第一部ではない<br>「「「」」」<br>「」」」<br>「」」」<br>「」」<br>「」」<br>「」」<br>「」                                                                                                    | 課程区公分<br>有課程<br>程<br>有課程<br>有課程<br>有課程<br>2014/04/04<br>2015/09/75<br>2014/04/04<br>2015/09/05<br>2014/04/04<br>2015/09/09<br>2015/09/11<br>2015/09/11<br>2015 |                                                                                                    | 月<br>日日第三次には<br>日日第二次に<br>日日第二日<br>日日<br>日日<br>日日<br>日日<br>日日<br>日日<br>日日<br>日日<br>日日<br>日日<br>日日<br>日日<br>日                        | 日区分           日           日                                                                                                    | ボデザボ                                                                                                    |                                                                                                    | になった。<br>はなった。<br>月月<br>月月<br>月月<br>日日<br>日日<br>日日<br>日日<br>日日<br>日日<br>日日                                                                                                    | 2011<br>0<br>0<br>2<br>-<br>-<br>-<br>-<br>-<br>-<br>-<br>-<br>-<br>-<br>-<br>-<br>-                                                                       | 總導單位<br>選択<br>                                                                                                    | 63H<br>0<br>2<br>-<br>-<br>0<br>0<br>0<br>0<br>0<br>0<br>0<br>0<br>1<br>0<br>0<br>1<br>1<br>1<br>1<br>1<br>1<br>1<br>1<br>1<br>1<br>1<br>1<br>1                                                                                                    | 課程共通<br>対象單位<br>新教育<br>高野<br>則之<br>島谷<br>祐可<br>大田<br>風政<br>大田<br>岡<br>東<br>花<br>中田<br>天<br>宿<br>中<br>田<br>王<br>名<br>一<br>日<br>二<br>日<br>日<br>日<br>日<br>日<br>日<br>日<br>日<br>日<br>日<br>日<br>日<br>日<br>日<br>日<br>日 |
| (信学 夢辺歌)<br>来話を改真課<br>新型 夢辺歌<br>都でまたな<br>都がな真課<br>和がな真課<br>もの<br>の<br>、<br>の<br>、<br>の<br>の<br>の<br>、<br>の<br>の<br>、<br>の<br>の<br>の<br>、<br>の<br>の<br>の<br>、<br>の<br>、<br>の<br>、<br>の<br>、<br>の<br>、<br>の<br>の<br>の<br>、<br>の<br>の<br>の<br>、<br>の<br>の<br>の<br>の<br>、<br>の<br>の<br>、<br>の<br>の<br>の<br>の<br>、<br>の<br>の<br>の<br>の<br>の<br>の<br>の<br>の<br>の<br>の<br>の<br>の<br>の                                                                                                    | 課程区分<br>算課程<br>程<br>理<br>算課程<br>理<br>2013/00/25<br>2013/00/25<br>2013/00/25<br>2013/00/25<br>2013/00/21<br>2013/00/21<br>2013/00/20<br>2013/00/20<br>2013/00/20<br>2013/00/20<br>2013/00/20<br>2013/00/20<br>2013/00/20<br>2013/00/20<br>2013/00/20<br>2013/00/20<br>2013/00/20<br>2013/00/20<br>2013/00/20<br>2013/00/20<br>2013/00/20<br>2013/00/20<br>2013/00/  |                                                                                                    | 日日<br>日日<br>日日<br>日日<br>日日<br>日日<br>日日<br>日日<br>日日<br>日日                                                                            | 日区分<br>日日<br>日日<br>日日<br>日日<br>日日<br>日日<br>日日<br>日日<br>日日<br>日日<br>日日<br>日日<br>日日                                                                                                    | が学業項<br>人文文会科学・<br>生産スペーツ・<br>人内と自然<br>生活学習<br>業項<br>教習実項<br>都行<br>副行うロジェク?<br>日子フロジェク?<br>の行事を会い等で<br>の行事を会い等で<br>の行事を会い等で                                                                                                    |                                                                                                    | 教授学校<br>6<br>10<br>10<br>2<br>2<br><br>-<br>-<br>-<br>-<br>-<br>-<br>-<br>-<br>-<br>-<br>-<br>-<br>-<br>-<br>-                                                                                                    | 2011<br>0<br>0<br>0<br>0<br>0<br>0<br>0<br>0<br>0<br>0<br>0<br>0<br>0                                                                                      | 病務単位<br>潮沢<br><br><br><br><br><br><br><br><br><br><br><br><br>                                                                                                    | 183           0           0           0           0           0           0           0           0           0           0           0           0           0           0           0           0           0           0           0           0           0           0           0           0           0           0           0           0           0           0           0           0           0           0           0           0           0           0           0           0           0           0           0           0           0           0           0           0           0           0           0           0           0 | 課程共通<br>対象単位<br>第二章<br>第19<br>第12<br>第13<br>第14<br>第15<br>第12<br>第14<br>第15<br>第15<br>第15<br>第15<br>第15<br>第15<br>第15<br>第15<br>第15<br>第15                                                                      |
| 様字茶は数<br>素語な変更<br>数理基は数<br>構成<br>構成<br>構成<br>構成<br>構成<br>構成<br>構成<br>構成<br>構成<br>構成                                                                                                    | またとう<br>構成に<br>本部<br>に<br>で<br>で<br>で<br>で<br>で<br>で<br>で<br>で<br>で                                                                                                    |                                                                                                    | 日日<br>日日<br>日日<br>日日<br>日日<br>日日<br>日日<br>日日<br>日日<br>日日                                                                            | 日区分<br>日区分<br>日日、<br>日日、<br>日日、<br>日日、<br>日日、<br>日日、<br>日日、<br>日日、<br>日日、<br>日日                                                                                                    |                                                                                                    | (代題学科)     (パ題学科)     (パ題学科)     (パ題学科)     (パ題学科以分)     (パロークロークロークロークロークロークロークロークロークロークロークロークロークロ                                                                                                    | (2)<br>(1)<br>(1)<br>(1)<br>(1)<br>(1)<br>(1)<br>(1)<br>(1)<br>(1)<br>(1                                                                                                    | 2個<br>6<br>2<br>-<br>-<br>-<br>-<br>-<br>-<br>-<br>-<br>-<br>-<br>-<br>-<br>-                                                                              | 線導単位<br>潮訳<br>                                                                                                    | 113<br>0<br>0<br>0<br>0<br>0<br>0<br>0<br>0<br>0<br>0<br>0<br>0<br>0<br>0<br>0<br>0<br>0<br>0                                                                                                    | 課程共通<br>対象単位<br>構築<br>構築<br>構築<br>特別<br>制<br>に<br>の<br>未<br>日<br>第<br>1<br>別<br>2<br>、<br>の<br>ま<br>の<br>の<br>二<br>の<br>の<br>の<br>の<br>の<br>の<br>の<br>の<br>の<br>の<br>の<br>の<br>の<br>の<br>の                      |

活動のポインナ

大学の理会

大学の概